# PROGRAM EDITOR SETUP N° P95577003

EDITION : FR REVISION : E DATE : 04-2023 Notice d'instructions

REF.:8695 5514

Notice originale

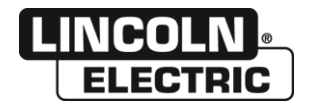

Le fabricant vous remercie de la confiance que vous lui avez accordée en acquérant cet équipement qui vous donnera entière satisfaction si vous respectez ses conditions d'emploi et d'entretien.

Sa conception, la spécification des composants et sa fabrication sont en accord avec les directives européennes applicables.

Nous vous engageons à vous reporter à la déclaration CE jointe pour connaître les directives auxquelles il est soumis

Le fabricant dégage sa responsabilité dans l'association d'éléments qui ne serait pas de son fait.

Pour votre sécurité, nous vous indiquons ci-après une liste non limitative de recommandations ou obligations dont une partie importante figure dans le code du travail.

Nous vous demandons enfin de bien vouloir informer votre fournisseur de toute erreur qui aurait pu se glisser dans la rédaction de cette notice d'instructions.

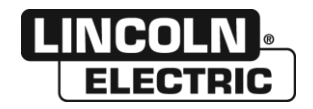

# SOMMAIRE

| A - DESCRIPTION                                                                                                    | 5                         |
|----------------------------------------------------------------------------------------------------|---------------------------|
| B - INSTALLATION DU LOGICIEL                                                                                                   | 6                         |
| C - ECRAN DE DEMARRAGE<br>FONCTIONNALITES PRINCIPALES                                                                          | <b>8</b><br>8             |
| D - EDITION D'UN PROGRAMME<br>1 - SELECTION DU PROGRAMME.<br>2 - DEFINITION DES ZONES D'EDITION.<br>3 - FONCTIONS OPTIONNELLES | <b>9</b><br>9<br>10<br>11 |
| E - ENREGISTREMENT D'UN PROGRAMME                                                                                              | <b>12</b><br>12<br>12     |
| F - EXPORTATION D'UN PROGRAMME                                                                                                 | <b>13</b><br>14           |
| G - CHANGEMENT DE LANGUE                                                                                                    | 15                        |
| NOTES PERSONNELLES                                                                                                    | 16                        |

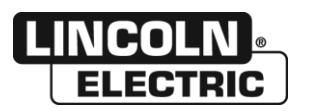

## REVISIONS

| DESIGNATION                           | PAGE |
|---------------------------------------|------|
| Nombre maximum de programmes 50 => 99 | 11   |

**REVISION C** 

05/18

| DESIGNATION     | PAGE |
|-----------------|------|
| Changement logo |      |

#### **REVISION D**

10/18

| DESIGNATION                                             | PAGE |
|---------------------------------------------------------|------|
| Installation pour compte utilisateur non administrateur | 5    |

**REVISION E** 

04/23

| DESIGNATION                        | PAGE |
|------------------------------------|------|
| Ajout « Installation LINC-MASTER » |      |

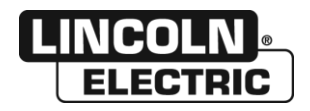

# A - DESCRIPTION

Le « Program Editor Setup » est destiné aux installations :

NERTAMATIC 450 Plus
LINC-MASTER

Cet éditeur permet :

- de lire un fichier programme,
- de modifier un fichier programme,
- d'importer un fichier programme modifié dans l'installation via USB.
- d'exporter un fichier programme au format Excel pour permettre leurs impressions et archivages.

L'application gère un certain nombre d'informations supplémentaires (nom, matière, épaisseur, paramètres DOM, fil chaud, mouvement) dans la structure de programme de l'installation. Ces informations permettent d'enrichir l'exportation excel du programme. Ces dernières données ne sont disponibles qu'à titre informatif et non gérées directement numériquement par l'installation.

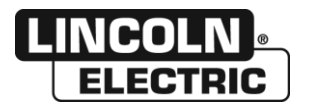

#### PROGRAM EDITOR SETUP B - INSTALLATION DU LOGICIEL

Lancer le programme « LINC-MASTER Program Editor Setup » et suivez les étapes.

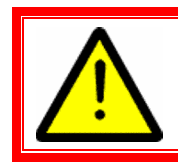

<u>Nota</u>: Le logiciel est compatible avec Windows Seven (avec installation du .Net framework 4.6) ; Windows 10. Les exports nécessitent une version d'Excel 2007 minimum.

| Linc-Master Program Editor Setup                                                                                                    |                                                        | ×                         |
|----------------------------------------------------------------------------------------------------|--------------------------------------------------------|---------------------------|
|                                                                                                    |                                                        |                           |
|                                                                                                    |                                                        |                           |
| Bienvenue dans le prog                                                                                                    | ramme d'installation de Lir                            | nc-Master                 |
| Program Editor v.1.2 bet                                                                                                    | ta                                                     |                           |
|                                                                                                    |                                                        |                           |
| Il est fortement recommandé que toutes les app                                                                                                    | plications Windows soient fermées avant de poursui     | vre.                      |
| Si vous avez des programmes en cours d'utilisa cette installation.                                                                                                    | ation, veuillez cliquer sur Annuler et fermer ces prog | rammes, puis ré-exécuter  |
| Sinon, cliquez sur Suivant pour continuer.                                                                                                    |                                                        |                           |
|                                                                                                    |                                                        |                           |
| and the second second s |                                                        |                           |
|                                                                                                    |                                                        |                           |
| Water Arth                                                                                                    |                                                        |                           |
|                                                                                                    |                                                        |                           |
|                                                                                                    | T                                                      | 11                        |
| LINCOLN                                                                                                    |                                                        |                           |
| ELECTRIC                                                                                                    | < <u>P</u> récédent Sui                                | vant> A <u>n</u> nuler    |
|                                                                                                    |                                                        |                           |
|                                                                                                    |                                                        |                           |
| S Enc-master Program Editor Setup                                                                                                    |                                                        | ~                         |
| Dossier d'installation                                                                                                    | aram Editor 2                                          |                           |
| où amerez-vous que son deploye Eme-master Prog                                                                                                    |                                                        |                           |
| Le logiciel sera installé dans le dossier ci-dessous l                                                                                                    | Pour en sélectionner un autre entrez soit un nouvea    | u chemin soit cliquez sur |
| Parcourir.                                                                                                    | Tour en selecuonner un aure, enrez soit un nouvea      | a chemin, son cirquez sur |
|                                                                                                    |                                                        |                           |
| Installer Linc-Master Program Editor dans:                                                                                                    | tia)Walding) Ling Master Drogram Editor                | D                         |
| C. Josers Jonnaizer AppData (Roanning Lincoln Liecti                                                                                                    |                                                        | Parcount                  |
|                                                                                                    |                                                        |                           |
|                                                                                                    | - ISIS                                                 |                           |
|                                                                                                    |                                                        |                           |
|                                                                                                    |                                                        |                           |
|                                                                                                    |                                                        |                           |
|                                                                                                    |                                                        |                           |
|                                                                                                    |                                                        | -                         |
| LINCOLN                                                                                                    |                                                        |                           |
|                                                                                                    |                                                        | 11 11                     |
| ELECTRIC                                                                                                    | C Précédent Qui                                        | vonta Annular             |

Le dossier d'installation se trouve dans "C:\Program Files\..." par défaut (installation pour tous les utilisateurs). Si l'utilisateur ne détient pas les droits d'administrateur nécessaires, alors le dossier d'installation basculera vers un dossier spécifique à l'utilisateur actuel automatiquement.

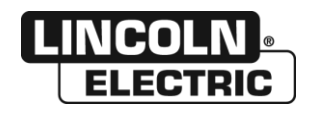

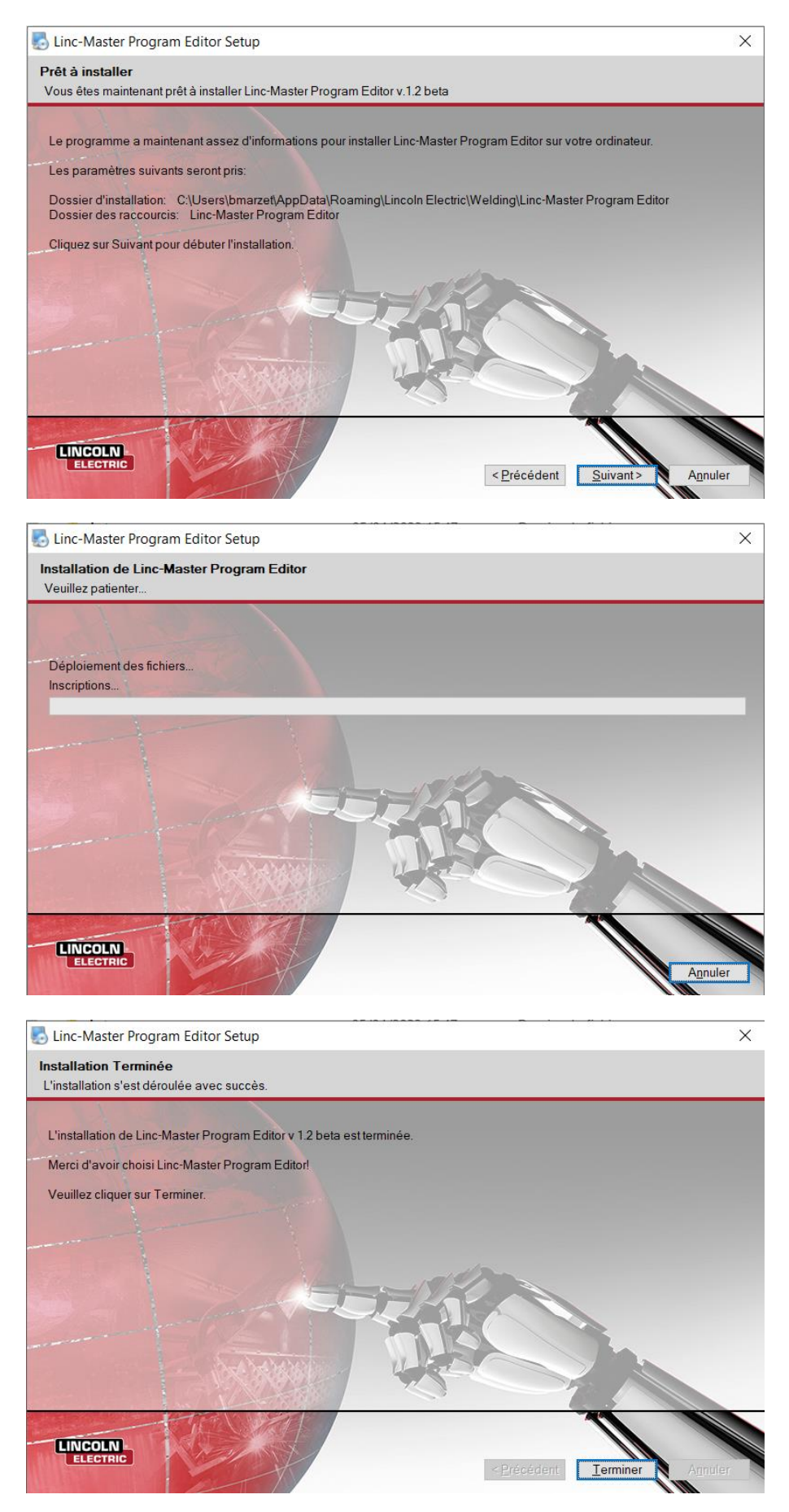

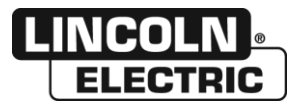

#### PROGRAM EDITOR SETUP C - ECRAN DE DEMARRAGE

→ Tous les programmes → Linc-Master Program Editor

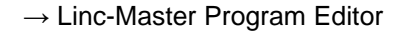

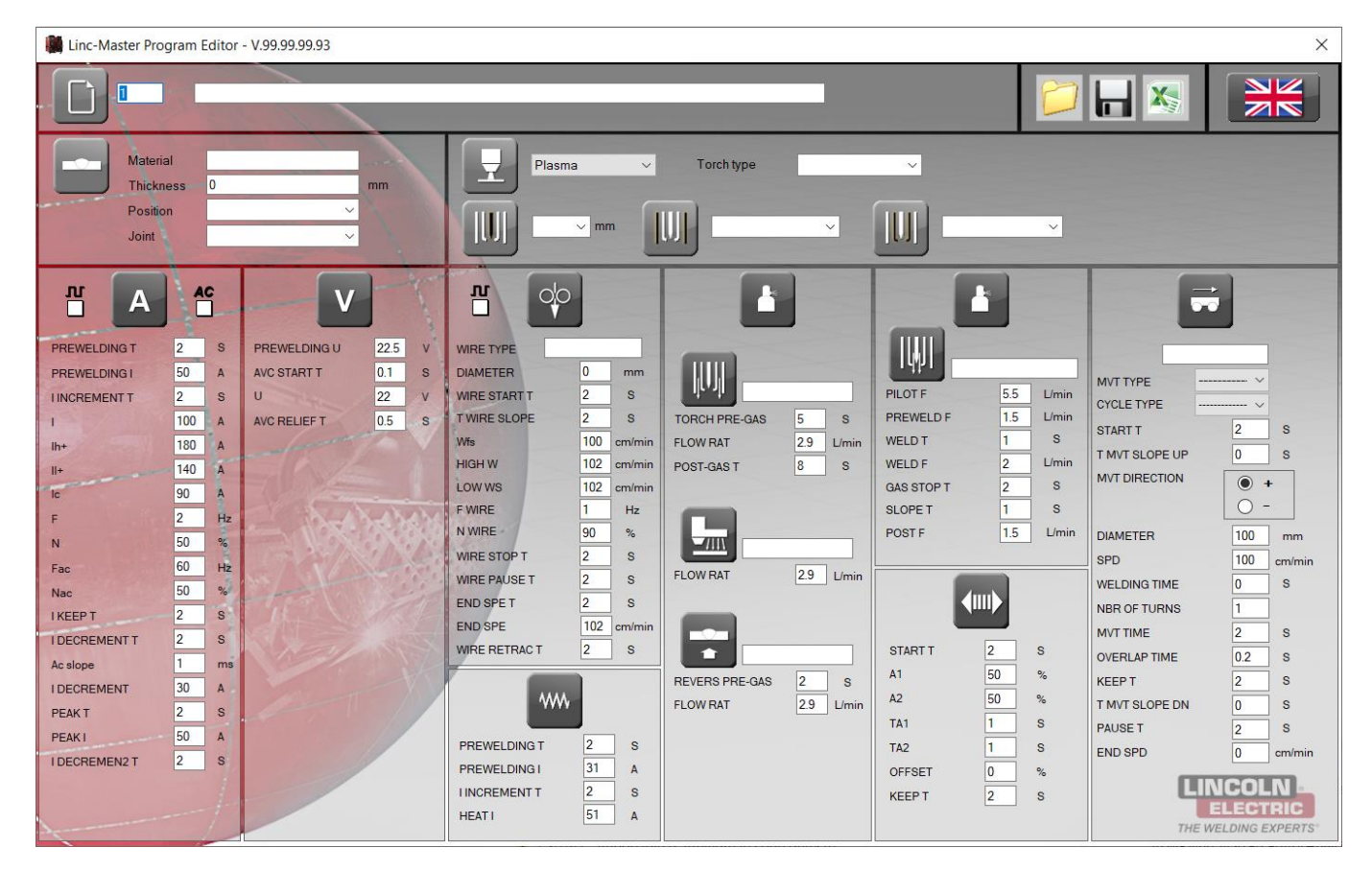

## FONCTIONNALITES PRINCIPALES

| Ouverture d'un programme                               |
|--------------------------------------------------------|
| Enregistrement du programme courant                    |
| Exportation du programme courant dans un fichier Excel |
| Modification de la langue de l'application             |

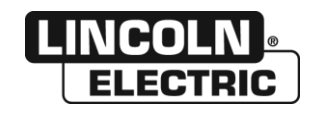

D - EDITION D'UN PROGRAMME

#### **1 - SELECTION DU PROGRAMME**

Vous devez au préalable avoir récupérer les programmes de votre installation via clé USB.

Cliquer sur le bouton

J pour ouvrir la fenêtre Windows standard de sélection d'un fichier.

| Ouvin                                   |                         |                  |             |                            |
|-----------------------------------------|-------------------------|------------------|-------------|----------------------------|
| - → ✓ ↑ 📙 > Ce PC > Docum               | nents > LincMaster Prog |                  | <b>∨ Ü</b>  | echercher dans : LincMaste |
| Organiser 👻 Nouveau dossier             |                         |                  |             |                            |
| <b>4</b> • • • •                        | Nom                     | Modifié le       | Туре        | Taille                     |
| X Acces rapide                          | 1.PRI                   | 26/10/2022 15:06 | Fichier PRI | 2 Ko                       |
| <ul> <li>OneDrive - Personal</li> </ul> | 2.PRI                   | 12/04/2023 16:00 | Fichier PRI | 2 Ko                       |
| Ce PC                                   | 3.PRI                   | 26/10/2022 15:06 | Fichier PRI | 2 Ko                       |
| -                                       | 4.PRI                   | 26/10/2022 15:06 | Fichier PRI | 2 Ko                       |
| 🞺 Réseau                                | 5.PRI                   | 26/10/2022 15:06 | Fichier PRI | 2 Ko                       |
|                                         |                         |                  |             |                            |
| Nom du fichier : 2.PR                   | 1                       |                  | V INI Pro   | gram Files (*.PRI)         |

Sélectionner le fichier programme issu de votre installation puis cliquer sur le bouton Ouvrir pour afficher les paramètres du programme.

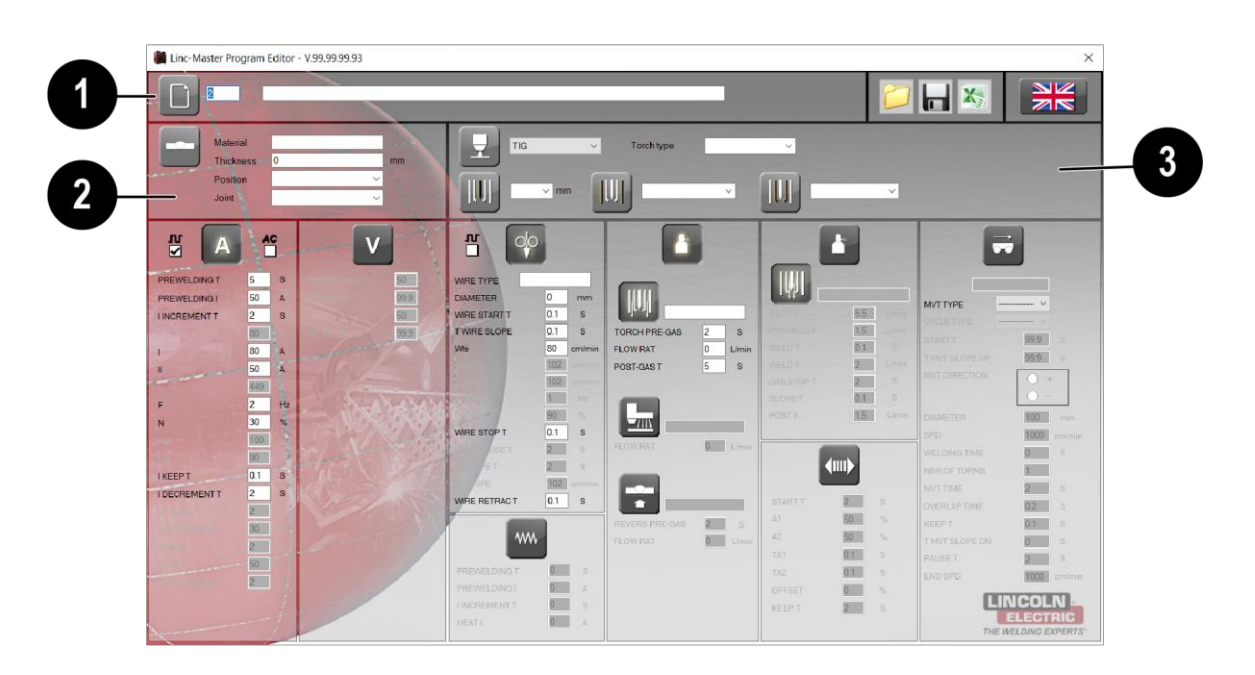

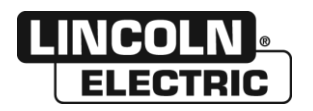

#### 2 - DEFINITION DES ZONES D'EDITION

#### **INFORMATIONS GENERALES**

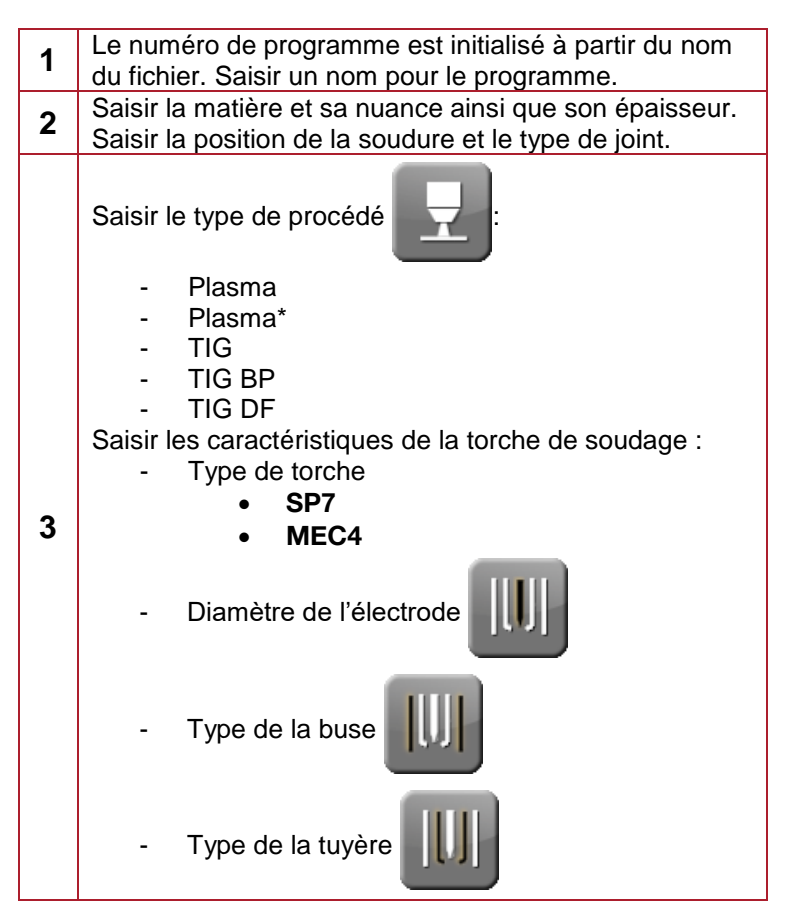

### FONCTIONS BASIQUES

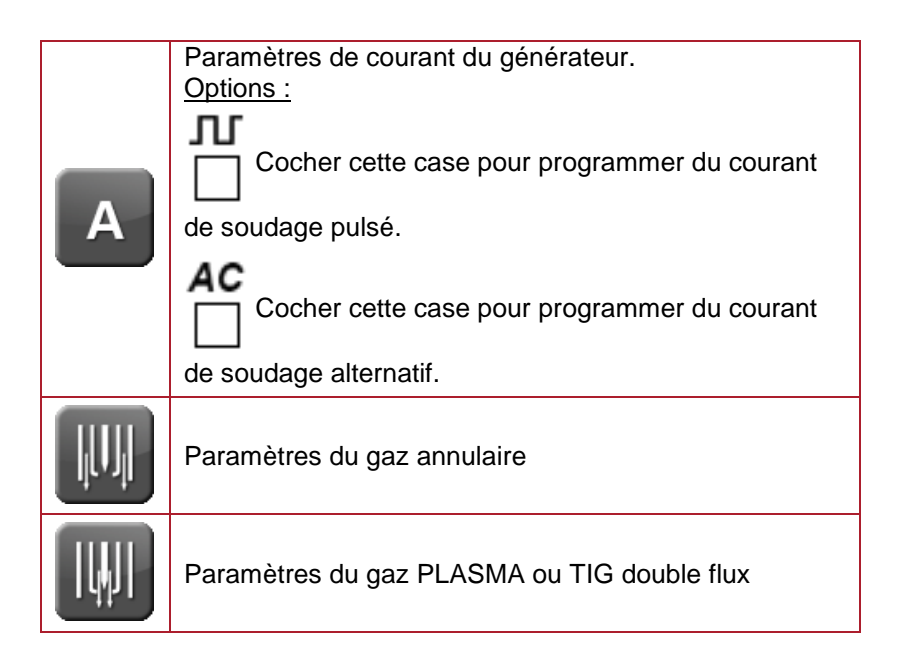

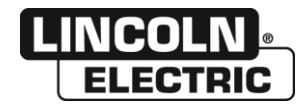

## **3 - FONCTIONS OPTIONNELLES**

| V            | Paramètres de la régulation par tension d'arc                                                   |
|--------------|-------------------------------------------------------------------------------------------------|
|              | Paramètres du dévidage fil.<br><u>Options :</u><br>Cocher cette case pour définir du fil pulsé. |
| ~~~~         | Paramètres fil chaud                                                                            |
|              | Paramètres du gaz trainard                                                                      |
| •            | Paramètres du gaz envers                                                                        |
| <b>(</b> ))) | Paramètres du DOM (Déviation Oscillation Magnétique)                                            |
| Ì            | Paramètres du mouvement                                                                         |

Cliquer sur l'image en haut de la zone pour sélectionner / désélectionner une fonction.

| Fonction sélectionnée                                                                               | Fonction désélectionnée                                                                    |
|----------------------------------------------------------------------------------------------------|--------------------------------------------------------------------------------------------|
| Bouton allumée : Champs d'édition actifs Bouton éteint : Tous les champs sont grisés                |                                                                                            |
| *****                                                                                               | ~~~~                                                                                       |
| PREWELDING T 0 S                                                                                    | PREWELDING T S                                                                             |
| PREWELDING I 0 A                                                                                    | PREWELDING I A                                                                             |
| LINCREMENT T 0 S                                                                                    | I INCREMENT T S                                                                            |
| HEAT I 0 A                                                                                          | HEAT I D A                                                                                 |
|                                                                                                    |                                                                                            |
| Cas particulier : définition d'un mouvement                                                         |                                                                                            |
| Sélectionner « MVT 1 » ou « MVT 2 » dans la liste                                                   | Sélectionner « » dans la liste                                                             |
| MVT TYPE MVT 1<br>CYCLE TYPE 1<br>START T 99.9 S<br>T MVT SLOPE UP 99.9 S<br>MVT DIRECTION • +<br>- | MVT TYPE<br>CYCLE TYPE<br>START T<br>START T<br>MVT SLOPE UP<br>99.9<br>S<br>MVT DIRECTION |

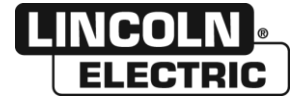

#### **1 - ENREGISTRER LE PROGRAMME COURANT**

Cliquer sur le bouton

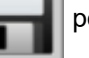

pour enregistrer le programme en cours d'édition. En cas de succès, le message ci-

dessous s'affiche.

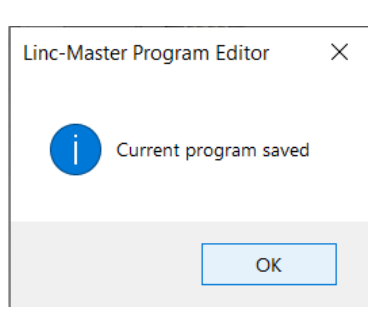

#### 2 - ENREGISTRER SOUS

Pour enregistrer le programme courant sous un autre numéro de programme, il suffit de modifier le numéro de

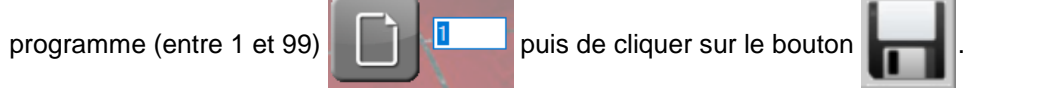

L'application détecte le changement de numéro et affiche le message suivant.

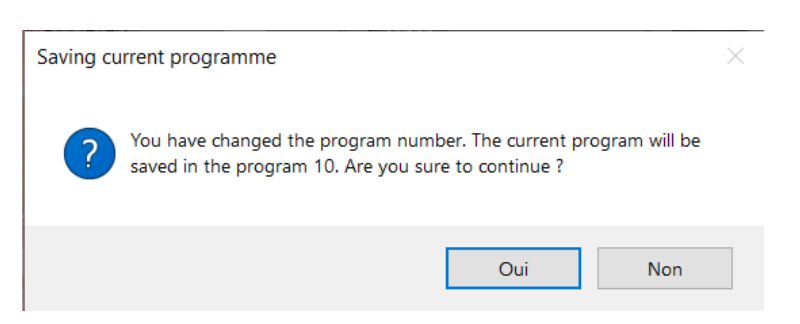

En cliquant sur le bouton Oui, le programme sera enregistré sous un autre numéro (cf. paragraphe précédent) et devient le programme courant.

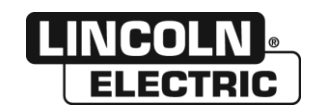

F - EXPORTATION D'UN PROGRAMME

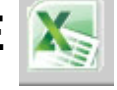

Cliquer sur le bouton

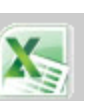

pour exporter de 1 à 5 programmes dans un fichier Excel.

Un écran de sélection des programmes affiche tous les fichiers programme présents dans le répertoire du programme courant lui-même sélectionné par défaut.

| 🖳 Program files export                                                                                                    | $\times$                      |
|----------------------------------------------------------------------------------------------------|-------------------------------|
| C:\Users\bmarzet\Documents\LincMaster Prog\1.PRI<br>C:\Users\bmarzet\Documents\LincMaster Prog\10.PRI<br>C:\Users\bmarzet\Documents\LincMaster Prog\2.PRI<br>C:\Users\bmarzet\Documents\LincMaster Prog\3.PRI<br>C:\Users\bmarzet\Documents\LincMaster Prog\4.PRI<br>C:\Users\bmarzet\Documents\LincMaster Prog\5.PRI |                               |
|                                                                                                    | <ul><li>↑</li><li>↓</li></ul> |

|                     | Cases à cocher de sélection des programmes                                                                                                    |
|---------------------|----------------------------------------------------------------------------------------------------|
| <ul><li>▲</li></ul> | Cliquer sur les flèches pour modifier l'ordre de<br>l'affichage des programmes dans le fichier excel.                                                                                                    |
|                     | Cliquer sur ce bouton pour exporter les programmes<br>sélectionnés dans un fichier excel (extension <b>XLSX</b> ).<br>L'application ouvre la fenêtre Windows standard<br>« enregistrer sous ».<br>Choisir un répertoire et un nom pour le fichier puis<br>cliquer sur enregistrer. Le fichier est ensuite exporté<br>avec le message « exportation terminée » en cas de<br>succès. |

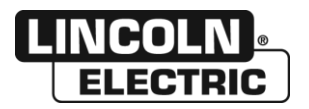

## **1 - FORMAT FICHIER EXPORTATION**

|                                       |              | LINCOLN          |   |     |                       |
|---------------------------------------|--------------|------------------|---|-----|-----------------------|
|                                       | Customer :   |                  |   |     |                       |
| LING-WASTER                           | Project :    |                  |   | Pag | Rev :<br>e(s) : 1 / 1 |
| Piece                                 | I            |                  |   |     |                       |
| Material                              |              |                  |   |     |                       |
| Thickness<br>Position                 | 0.0          |                  |   |     |                       |
| Joint                                 |              |                  |   |     |                       |
| Consummables                          | L            | Process TI       | G |     |                       |
| Wire Type<br>Wire Ø (mm)              | 0.0          | Torch            |   |     |                       |
| Plasma Gas<br>Annular Gar             |              | Torch Type       |   |     |                       |
| Trailer Gas                           |              | Shielding Nozzle |   |     |                       |
| Backing Gas                           |              | Plasma Nozzle    |   |     |                       |
| Program parameters                    | l            |                  |   |     |                       |
| Program number                        | 10           |                  |   |     |                       |
| Program Name                          |              |                  |   |     |                       |
| Current                               | Pulsed DC    |                  |   |     |                       |
| PREWELDING I (A)                      | 50           |                  |   |     |                       |
| TINCREMENT I (s)<br>I (A)             | 2.0          |                  |   |     |                       |
| 1(A)<br>II (A)                        | 80<br>50     |                  |   |     |                       |
| lc (A)<br>F (Hz)                      | 2.0          |                  |   |     |                       |
| N (%)                                 | 30           |                  |   |     |                       |
| Nac (%)                               |              |                  |   |     |                       |
| TREEP T (s)<br>TDECREMENT T (s)       | 0.1 2.0      |                  |   |     |                       |
| Ac slope (ms)<br>I DECREMENT (A)      |              |                  |   |     |                       |
| PEAK T (s)<br>PEAK I (A)              |              |                  |   |     |                       |
| IDECREMEN2 T (s)                      |              |                  |   |     |                       |
| Voltage                               |              |                  |   |     |                       |
| PREWELDING U (V)<br>AVC START T (s)   |              |                  |   |     |                       |
|                                       |              |                  |   |     |                       |
|                                       |              |                  |   |     |                       |
| Wire<br>WIRE START T (s)              | - 0.1        |                  |   |     |                       |
| T WIRE SLOPE (s)<br>Wfs (cm/min)      | 0.1          |                  |   |     |                       |
| HIGH W (cm/min)                       |              |                  |   |     |                       |
| F WIRE (Hz)                           |              |                  |   |     |                       |
| N WIRE (%)<br>WIRE STOP T (s)         | 0.1          |                  |   |     |                       |
| WIRE PAUSE T (s)<br>END SPE T (s)     |              |                  |   |     |                       |
| END SPE (cm/min)                      | 01           |                  |   |     |                       |
|                                       |              |                  |   |     |                       |
| Hot Wire<br>PREWELDING T (s)          | 0.0          |                  |   |     |                       |
| PREWELDING I (A)<br>I INCREMENT T (s) | 0.0          |                  |   |     |                       |
| HEAT I (A)                            | 0            |                  |   |     |                       |
| Annular Gas                           |              |                  |   |     |                       |
| FLOW RAT (I/min)                      | 0.0          |                  |   |     |                       |
| POST-GAS T (s)                        | 5.0          |                  |   |     |                       |
| Trailer Gas                           |              |                  |   |     |                       |
|                                       |              |                  |   |     |                       |
| Backing Gas<br>REVERS PRE-GAS (s)     |              |                  |   |     |                       |
| FLOW RAT (I/min)                      |              |                  |   |     |                       |
| Plasma Gas<br>PILOT F (I/min)         |              |                  |   |     |                       |
| PREWELD F (I/min)<br>WELD T (s)       |              |                  |   |     |                       |
| WELD F (I/min)                        |              |                  |   |     |                       |
| SLOPE T (s)                           |              |                  |   |     |                       |
| POSTF (Vmn)                           |              |                  |   |     |                       |
| Magnetic Deviation                    |              |                  |   |     |                       |
| L AMPLI (%)                           |              |                  |   |     |                       |
| L PAUSET (s)                          |              |                  |   |     |                       |
| OFFSET (%)                            |              |                  |   |     |                       |
| KEEP T (s)                            |              |                  |   |     |                       |
| Principal Movement                    | MVT 4        |                  |   |     |                       |
| CYCLE TYPE                            | 1            |                  |   |     |                       |
| MVT STARTT (s)<br>T MVT SLOPE UP (s)  | 99.9<br>99.9 |                  |   |     |                       |
| MVT DIRECTION<br>DIAMETER (mm)        | •            |                  |   |     |                       |
| SPD (cm/min)<br>WELDING TIME (s)      | 1000         |                  |   |     |                       |
| NBR OF TURNS                          |              |                  |   |     |                       |
| OVERLAP TIME (s)                      |              |                  |   |     |                       |
| MVT STOP T (s)<br>T MVT SLOPE DN (s)  | 0.1          |                  |   |     |                       |
| MVT RESTART T (s)<br>END SPD (cm/min) | 2.0<br>1000  |                  |   |     |                       |
|                                       |              |                  |   |     |                       |

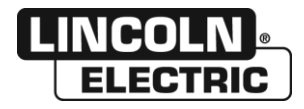

G - CHANGEMENT DE LANGUE

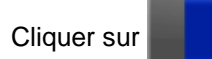

avec le bouton gauche de la souris pour modifier la langue courante du logiciel avec la

langue suivante de la liste. Cliquer avec le bouton de droite pour revenir à la langue précédente. Le drapeau de la langue courante est ensuite affiché à l'intérieur du bouton.

| Français | Anglais | Allemand | Neerlandais | Italien | Espagnol | Portugais | Polonais |
|----------|---------|----------|-------------|---------|----------|-----------|----------|
|          |         |          |             |         |          |           |          |

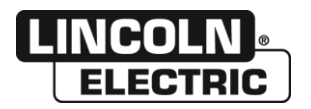

# **NOTES PERSONNELLES**

| Lincoln Electric France S.A.S.                                                     |
|------------------------------------------------------------------------------------|
| Avenue Franklin Roosevelt 76120 Le Grand Quevilly<br>76121 Le Grand Quevilly codex |
| www.lincolnelectriceurope.com                                                      |

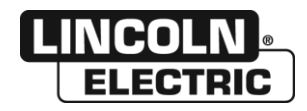